# Creating and Using SSH Keys from a Computer Running Microsoft Windows

SSH keys are what you will use to establish an encrypted connection over the network, e.g. the internet, between your system and a remote machine. The default type of key to generate is RSA which is good for most purposes. RSA is universally supported among SSH clients. Note that EdDSA performs much faster and provides the same level of security with significantly smaller keys. In general, though, for what you need to do, RSA encryption should just work.

#### Section I. Install PuTTY

To create and use SSH keys on a device running Microsoft Windows, you need to first download and install both PuTTY and PuTTYgen on that device. PuTTY is the utility used to connect your to a remote desktop or server through SSH, and PuTTYgen is the utility used to create SSH keys. On <u>the PuTTY website</u>, download the .msi file in the **Package files** section at the top of the page, under **MSI ('Windows Installer')**. Next, install it on your local computer by double clicking it and using the installation wizard.

After the programs are installed, start the PuTTYgen program through your Start Menu or by tapping the Windows key and typing puttygen. The PuTTY key generation program will launch and open in a window.

| 🚰 PuTTY Key Generator                         |        |                 | ? ×              |
|-----------------------------------------------|--------|-----------------|------------------|
| ile Key Conversions Help                      |        |                 |                  |
| Key<br>No key.                                |        |                 |                  |
| Actions<br>Generate a public/private key pair |        |                 | Generate         |
| Load an existing private key file             |        |                 | Load             |
| Save the generated key                        |        | Save public key | Save private key |
| Parameters<br>Type of key to generate:        |        |                 |                  |
| ●RSA ○DSA                                     | OECDSA | OEdDSA          | OSSH-1 (RSA)     |
|                                               |        |                 |                  |

## Section II. Create a Set of SSH Keys

Click the button [Generate] to begin the process of generating an RSA set of keys. By "set" this means you will generate two keys, a private key and a public key. The public key is a key that gets installed on the remote host that you want access to. The private key is saved on the device that you are using and is not to be moved, shared or given to anyone, whence its name "private".

After you click [Generate] you will be prompted to move the mouse around in order to generate some randomness that will be used in the creation of your keys.

| , Full in Key Ochelator                                                                                                    |                     | ? >                                                   |
|----------------------------------------------------------------------------------------------------|---------------------|-------------------------------------------------------|
| e Key Conversions Help                                                                                                    |                     |                                                       |
| Key<br>Please generate some randomness by moving the mouse ov                                                                                                    | rer the blank area. |                                                       |
|                                                                                                    |                     |                                                       |
| \ctions<br>Generate a public/private key pair                                                                                                    |                     | Generate                                              |
| Actions<br>Generate a public/private key pair<br>Load an existing private key file                                                                                     |                     | Generate                                              |
| Actions<br>Generate a public/private key pair<br>Load an existing private key file<br>Save the generated key                                                           | Save public key     | Generate<br>Load<br>Save private key                  |
| Actions<br>Generate a public/private key pair<br>Load an existing private key file<br>Save the generated key<br>Parameters                                             | Save public key     | Generate<br>Load<br>Save private key                  |
| Actions<br>Generate a public/private key pair<br>Load an existing private key file<br>Save the generated key<br>Parameters<br>Type of key to generate:<br>© RSA OECDSA | Save public key     | Generate<br>Load<br>Save private key<br>O SSH-1 (RSA) |

After moving the mouse around for a short while, the program will create your keys and display something as follows.

| PuTTY Key Genera                                                                             | tor                                                                                 |                                                                                  |                                                                       | ?                                         |   |
|----------------------------------------------------------------------------------------------|-------------------------------------------------------------------------------------|----------------------------------------------------------------------------------|-----------------------------------------------------------------------|-------------------------------------------|---|
| e Key Conversion                                                                             | s Help                                                                              |                                                                                  |                                                                       |                                           |   |
| Key                                                                                          |                                                                                     |                                                                                  |                                                                       |                                           |   |
| Public key for pasting                                                                       | into OpenSSH authoriz                                                               | ed_keys file:                                                                    |                                                                       |                                           |   |
| ssh-rsa<br>AAAAB3NzaC1yc2E/<br>JcLAC5JxH1bwh4Hi5<br>+2ig5NzeY1Lm31Ha<br>+hW6sZnl/jr0Z7PqZw   | AAAADAQABAAABAQ<br>LxwK2akT/ZXsB2qiQC<br>petiU52/6J7ARN491RS<br>rioj3CLCGdvGJFVepAł | CEQsQXNZAqO4t7G(<br>zHckT4cx+e6WiaBPt<br>y4DdQG9oLQl6s8yvu<br>HteyOWAFiB92njotdg | 0Z7B7DcS6m2XXXZb6kdW<br>ivxmf36Y9Pqu<br>iyd<br>VqWFfH+0NlfVSu3r0dYuTb | asXFMT9wZF/36y54yjFk2T<br>)WTjgP          | - |
| Key fingerprint                                                                              | ssh-rsa 2048 SHA256                                                                 | WLN43ZNg2pSdSR4                                                                  | 4/Qs6B6shQgEX0/xvuseu3/0                                              | QYNsiw                                    |   |
| Key comment                                                                                  | rsa-key-20220829                                                                    |                                                                                  |                                                                       |                                           | _ |
| Key passphrase:                                                                              |                                                                                     |                                                                                  |                                                                       |                                           |   |
| Confirm passphrase:                                                                          |                                                                                     |                                                                                  |                                                                       |                                           |   |
| Actions                                                                                      |                                                                                     |                                                                                  |                                                                       |                                           |   |
| Conorato a public/pris                                                                       | vate key pair                                                                       |                                                                                  |                                                                       | Generate                                  |   |
| Generate a public/pin                                                                        |                                                                                     |                                                                                  |                                                                       |                                           |   |
| Load an existing priva                                                                       | te key file                                                                         |                                                                                  |                                                                       | Load                                      |   |
| Load an existing priva<br>Save the generated k                                               | ite key file                                                                        |                                                                                  | Save public key                                                       | Load<br>Save private key                  |   |
| Load an existing priva<br>Save the generated k<br>Parameters                                 | ite key file<br>ey                                                                  |                                                                                  | Save public key                                                       | Load<br>Save private key                  |   |
| Load an existing priva<br>Save the generated k<br>Parameters<br>Type of key to genera<br>RSA | tte key file<br>ey<br>tte:<br>ODSA                                                  | OECDSA                                                                           | Save public key                                                       | Load<br>Save private key<br>O SSH-1 (RSA) |   |

Notice that the public key is displayed at the top and that several other fields have been added. One notable field is the "Key Passphrase". Some facilities require its users to set a passphrase whereas others leave it to you to decide. A passphrase is like a password that you must enter

each time you use these keys. For now, we will choose to skip using a pass phrase and proceed to save our keys into files on our local system.

Click [Save public key] to save the public key to a file. This is the file that you will install on a remote host that you want to connect with using SSH keys rather than typing a password. A Windows save file box opens. You can create a folder called "PuttyKeys" or whatever you want to name it or simply save it to a location you will not forget and will not delete.

|                                                                                                    |                              |      |      |          |             | 2 |
|----------------------------------------------------------------------------------------------------|------------------------------|------|------|----------|-------------|---|
| $ ightarrow$ $ ightarrow$ $\uparrow$ $ ightarrow$ This PC $ ightarrow$ Documents $ ightarrow$ Put                                                                                                    | tyKeys                       | ~    | Ö    | ,₽ Searc | h PuttyKeys |   |
| rganize • New folder                                                                                                    |                              |      |      |          |             | 8 |
| <ul> <li>This PC</li> <li>3D Objects</li> <li>Desktop</li> <li>Documents</li> <li>Downloads</li> <li>Music</li> <li>Pictures</li> <li>Videos</li> <li>Windows 10 (C)</li> <li>Google Drive (G.</li> </ul> | Date modified No items match | Type | Size |          |             |   |
| File name: public-key-20220829                                                                                                    |                              |      |      |          |             |   |
|                                                                                                    |                              |      |      |          |             |   |

Once you save your public key, you need to save your private key. Click on [Save private key].

| PuTTY Key Gener                                                                       | ator                                                                                 |                                                                             |                                                                            | ?                               | × |
|---------------------------------------------------------------------------------------|--------------------------------------------------------------------------------------|-----------------------------------------------------------------------------|----------------------------------------------------------------------------|---------------------------------|---|
| e Key Conversio                                                                       | ns Help                                                                              |                                                                             |                                                                            |                                 |   |
| Key                                                                                   |                                                                                      |                                                                             |                                                                            |                                 |   |
| Public key for pastin                                                                 | g into OpenSSH authori                                                               | zed_keys file:                                                              |                                                                            |                                 |   |
| ssh-rsa<br>AAAAB3NzaC1yc28<br>JcLAC5JxH1bwh4H<br>+2ig5NzeY1Lm31H<br>+hW6sZnl/jr0Z7PqZ | EAAAADAQABAAABA<br>i5LxwK2akT/ZXsB2qiQi<br>aoetiU52/6J7ARN491R<br>wioj3CLCGdvGJFVepA | 2CEQsQXNZAqO4t7<br>CzHckT4cx+e6WiaB<br>Sy4DdQG9oLQl6s8y<br>HteyOWAFiB92njot | GOZ7B7DcS6m2XXXZb6kdW<br>Phvxmf36Y9Pqu<br>vuyd<br>dgVqWFfH+ONlfVSu3r0dYuTb | asXFMT9wZF/36y54yjFk2T<br>WTjgP | * |
| Key fingerprint                                                                       | ssh-rsa 2048 SHA25                                                                   | 6:WLN43ZNg2pSdS                                                             | R4/Qs6B6shQgEX0/xvuseu3/                                                   | QYNsiw                          |   |
| Key comment                                                                           | rsa-key-20220829                                                                     |                                                                             |                                                                            |                                 |   |
| Key passphrase:                                                                       |                                                                                      |                                                                             |                                                                            |                                 | _ |
| Confirm passphrase                                                                    |                                                                                      |                                                                             |                                                                            |                                 |   |
| Actions                                                                               |                                                                                      |                                                                             |                                                                            |                                 |   |
| Generate a public/p                                                                   | ivate key pair                                                                       |                                                                             |                                                                            | Generate                        |   |
| Load an existing priv                                                                 | ate key file                                                                         |                                                                             |                                                                            | Load                            |   |
| Save the generated                                                                    | key                                                                                  |                                                                             | Save public key                                                            | Save private key                |   |
| Parameters                                                                            |                                                                                      |                                                                             |                                                                            |                                 |   |
| Type of key to gene                                                                   | DSA                                                                                  | OECDSA                                                                      | OEdDSA                                                                     | OSSH-1 (RSA)                    |   |
| <b>O</b> RSA                                                                          |                                                                                      |                                                                             |                                                                            |                                 |   |

After you click [Save private key], if you did not set a passphrase, then you will be asked "Are you sure you want to save this key without a passphrase to protect it?

| (ev                                                                                                    |                                                               |                                                                                                    |                          |
|----------------------------------------------------------------------------------------------------|---------------------------------------------------------------|----------------------------------------------------------------------------------------------------|--------------------------|
| Public key for pasting                                                                                                  | into OpenSSH                                                  | authorized keys file:                                                                                                    |                          |
| ssh-rsa<br>AAAAB3NzaC1yc2E<br>JcLAC5JxH1bwh4Hit<br>+2ig5NzeY1Lm31Ha<br>+hW6sZnl/jr0Z7PqZw                               | AAAADAQABA<br>5LxwK2akT/ZXs<br>oetiU52/6J7AR<br>vioj3CLCGdvGJ | AABAQCEQsQXNZAqO4t7GQZ7B7DcS6m2XXXZb6kdWasXF<br>B2qiQc2HckT4cx+e6WiaBPhxxm36fY9Pqu<br>N491RSy4DdG9b2Ql68yvuyd<br>FVepAHtey0WAFiB92njotdgVqWFfH+ONIfVSu3r0dYuTbWTj | MT9wZF/36y54yjFk2T       |
| Key fingerprint                                                                                                    | ssh-rsa 2048                                                  | SHA256:WLN43ZNg2pSdSR4/Qs6B6shQgEX0/xvuseu3/QYN                                                                                                    | siw                      |
| Key comment                                                                                                    | rsa-key-2022                                                  | 0829                                                                                                    |                          |
| Key passphrase:                                                                                                    |                                                               |                                                                                                    |                          |
| Confirm passphrase:                                                                                                    |                                                               |                                                                                                    |                          |
| Actions                                                                                                    |                                                               | PuTTYgen Warning 🛛 🕹                                                                                                    |                          |
|                                                                                                    | vate key pair                                                 |                                                                                                    | Generate                 |
| Generate a public/pri                                                                                                   | vale key pan                                                  |                                                                                                    |                          |
| Generate a public/pri<br>Load an existing priva                                                                         | ate key file                                                  | Are you sure you want to save this key without a passphrase to protect it?                                                                                        | Load                     |
| Generate a public/pri<br>Load an existing prive<br>Save the generated k                                                 | ate key file<br>key                                           | Are you sure you want to save this key<br>without a passphrase to protect it?                                                                                     | Load<br>Save private key |
| Generate a public/pri<br>Load an existing priva<br>Save the generated k<br>Parameters                                   | ate key file<br>key                                           | Are you sure you want to save this key without a passphrase to protect it?                                                                                        | Load<br>Save private key |
| Generate a public/pri<br>Load an existing priva<br>Save the generated k<br>'arameters<br>Type of key to genera<br>© RSA | ate key file<br>key<br>ate:<br>ODSA                           | Are you sure you want to save this key<br>without a passphrase to protect it?                                                                                     | Load<br>Save private key |

If you don't want to use a passphrase, then click [Yes] to close out the message box and proceed to save the file. Note that the file is save with a PuTTY Private Key (\*.ppk) extension.

| 😴 Save private key as:                                                                                                    |                               |      |      | ×              |
|----------------------------------------------------------------------------------------------------|-------------------------------|------|------|----------------|
| $\leftarrow \rightarrow \checkmark \uparrow$ 🖡 > This PC > Documents > PuttyKeys                                                                                                    |                               |      | ・ じ  | arch PuttyKeys |
| Organize • New folder                                                                                                    |                               |      |      | ⊫ • 👔          |
| <ul> <li>This PC</li> <li>3D Objects</li> <li>Desktop</li> <li>Documents</li> <li>Downloads</li> <li>Music</li> <li>Pictures</li> <li>Videos</li> <li>Windows 10 (C:)</li> <li>Google Drive (G:</li> </ul> | Date modified<br>No items mat | Type | Size |                |
| File name: private-key-20220829 Save as type: PUTTY Private Key Files (*.ppk) A Hide Folders                                                                                                    |                               |      | Save | e Cancel       |

To alleviate some frustration and pain on your part, we note that the format of the public key file is not very user friendly to the Linux world. So for now we are going to save the public key (not the private key!) again but in a text file. From the PuTTYgen utility you will notice the public key is displayed in a box at the top of that utility.

| 🥐 PuTTY Key Genera                     | ator                                      |                                            |                            |                    | ?                    | × |
|----------------------------------------|-------------------------------------------|--------------------------------------------|----------------------------|--------------------|----------------------|---|
| le Key Conversion                      | ns Help                                   |                                            |                            |                    |                      |   |
| Key                                    |                                           |                                            |                            |                    |                      |   |
| Public key for pasting                 | g into OpenSSH author                     | rized_keys file:                           |                            |                    |                      |   |
| ssh-rsa                                |                                           |                                            | 077870686m2¥¥¥7b           | 6kdWaeXEMT9w7E/    | 36v54viEk2           | ^ |
| JcLAC5JxH1bwh4Hi                       | 5LxwK2akT/ZXsB2qiC                        | CzHckT4cx+e6WiaBPI                         | hvxmf36Y9Pqu               | okurraski witsw21j | 30 <b>9</b> 349]i kz |   |
| +2ig5NzeY1Lm31Ha<br>+hW6sZnl/jr0Z7PqZi | ioet/U52/6J/ARN491F<br>wioj3CLCGdvGJFVep/ | ISy4DdQG9oLQl6s8yvi<br>AHteyOWAFiB92njotdg | uyd<br> VgWFfH+ONlfVSu3r0o | dYuTbWTjgP         |                      | ~ |
| Key fingerprint                        | ssh-rsa 2048 SHA2                         | 56:WLN43ZNg2pSdSR                          | 4/Qs6B6shQqEX0/xvu         | seu3/QYNsiw        |                      | _ |
| Key comment                            | rsa-key-20220829                          |                                            |                            |                    |                      | _ |
| Key comment                            |                                           |                                            |                            |                    |                      | _ |
| Key passphrase:                        |                                           |                                            |                            |                    |                      | _ |
| Confirm passphrase:                    |                                           |                                            |                            |                    |                      |   |
| Actions                                |                                           |                                            |                            |                    |                      |   |
| Generate a public/pr                   | ivate key pair                            |                                            |                            | Ge                 | nerate               |   |
| Load an existing priv                  | ate key file                              |                                            |                            | L                  | oad                  |   |
| Save the generated                     | key                                       |                                            | Save public key            | Save p             | rivate key           |   |
| Parameters                             |                                           |                                            |                            |                    |                      |   |
| Type of key to gener                   | ate:                                      | ECDSA                                      |                            | Ossi               | I-1 (RSA)            |   |
|                                        |                                           | 0                                          | 0                          | 0                  | 1 1 1                |   |

Click on that window to highlight or select everything in that box. Copy and paste that information to Notepad. It is important to note that everything that is being copied is just one very long line. It is not two or three lines, but a single line. Make certain you paste it into Notepad and save it as such.

| / *Un                                                    | titled - Note                                                     | pad                                           |                                                                                                  |                                                                              |                                                                                             |                                                |                                                    | _     |        | ×   |
|----------------------------------------------------------|-------------------------------------------------------------------|-----------------------------------------------|--------------------------------------------------------------------------------------------------|------------------------------------------------------------------------------|---------------------------------------------------------------------------------------------|------------------------------------------------|----------------------------------------------------|-------|--------|-----|
| File Ed                                                  | lit Format                                                        | View                                          | Help                                                                                             |                                                                              |                                                                                             |                                                |                                                    |       |        |     |
| File Ec<br>ssh-rs<br>AAAAB<br>xT/ZXs<br>+hW6sZ<br>+ITpFh | iit_Format<br>ia<br>WIZaClyc2<br>MI/jr0Z7<br>MI/jr0Z7<br>GJ7mVYLu | View<br>REAAAA<br>IckT4c<br>YPqZwi<br>iyyNx0f | Help<br>DAQABAAABAQCEQsQXHZ<br>x+e6WiaBPhvxmf3GY9P<br>oj3CLCGdvGJFVepAHte<br>utT9PU3CKAAxSBsNNEV | ZAqO4t7GOZ7B7DcS<br>qu+21g5NzeY1Lm3<br>syONAF1B92njotdg<br>/uPALrRQ5vBXpA2/i | Sm2XXXZb6kdWasXFMT9w<br>HHaoetiU52/6J7ARN491<br>/qWFfH+ONIfVSu3r0dYu<br>MaRcejXFFRsr0g/yki4 | ZF/36y54y<br>RSy4DdQG9<br>TbWTjgP<br>u9JcQEchB | jFk2TJcLAC5JxH1<br>oLQI6s8yvuyd<br>Gc0lql rsa-key- | 20220 | H15Lxw | K2a |
|                                                          |                                                                   |                                               |                                                                                                  |                                                                              |                                                                                             |                                                |                                                    |       |        |     |

Now save this file to the same location where you previously saved your public and private keys.

| Save As                                                                                                    |           |          |       |   |             |       | ×    |
|----------------------------------------------------------------------------------------------------|-----------|----------|-------|---|-------------|-------|------|
| $\leftarrow$ $\rightarrow$ $\checkmark$ $\uparrow$ ] $\blacktriangleright$ This PC $\Rightarrow$ Documents $\Rightarrow$ Putt        | yKeys     | ~        | Q     | Q | Search Putt | yKeys |      |
| Organize 👻 New folder                                                                                                    |           |          |       |   |             |       | ?    |
| <ul> <li>This PC</li> <li>3D Objects</li> <li>Desktop</li> <li>Downloads</li> <li>Music</li> <li>Pictures</li> <li>Videos</li> </ul> | ٨         | Date mod | ified |   | Туре        |       | Size |
| 5 _ Windows 10 (C:) 🗸 <                                                                                                    |           |          |       |   |             |       | >    |
| File name: public-key-20220829-for-Linux                                                                                             |           |          |       |   |             |       | ~    |
| Save as type: Text Documents (*.txt)                                                                                                 |           |          |       |   |             |       | ~    |
| ∧ Hide Folders                                                                                                    | Encoding: | UTF-8    | ~     |   | Save        | Cano  | cel  |

#### Section III. Install your Public Key on the Remote Host

If you can SSH to the host then you can copy and paste that PUBLIC key into a file under your home account as

~/.ssh/authorized keys

or

/home/your\_username/.ssh/authorized\_keys

where the symbol "~" represents a shortcut for "/home/your username".

If the hidden .ssh sub-directory does not exist, then you need to create it manually as

\$ cd
\$ mkdir .ssh
\$ chmod 700 .ssh
\$ cd .ssh
\$ touch authorized\_keys
\$ chmod 600 authorized\_keys

You will then copy/paste the public key into this "authorized\_keys" file.

### Section IV. Configure a PuTTY Session to Use the Key file

Launch the PuTTY utility program. Enter

Host Name or IP Address:remote-computer.cs.vassar.edu(or the IP address)Saved Sessions:computerPort:22

NOTE: Here the default port for SSH is 22, but it may be different at different sites.

|                           | ^ | Basic options for your PuT                                                | TY ses   | sion                       |
|---------------------------|---|---------------------------------------------------------------------------|----------|----------------------------|
| ⊡ ·· Terminal<br>Keyboard |   | Specify the destination you want to of<br>Host Name (or IP address)       |          | Port                       |
| Bell<br>Features          |   | Connection type:                                                          | T 1      |                            |
| BehaviourTranslation      |   | Load, save or delete a stored sessio<br>Saved Sessions<br>remote-computer | 'n       |                            |
| - Connection              |   | Default Settings                                                          | ^        | Load                       |
| Proxy<br>SSH              |   | с.<br>к                                                                   | ~        | Save<br>Delete             |
|                           | ~ | Close window on exit:<br>Always Never  Only                               | y on cle | Save<br>Delete<br>ean exit |

Next, under "Connection" select "Data" and enter your "username" which is the name of the account you will use to login with to the remote computer.

RepuTTY Configuration ? Х Category: - Session Data to send to the server ^ Logging Login details - Terminal Auto-login usemame your-login-name Keyboard Bell When usemame is not specified: Features Prompt Ouse system usemame (dfrey) . Window Terminal details Appearance --- Behaviour Terminal-type string xterm - Translation Terminal speeds 38400,38400 . Selection --- Colours Environment variables - Connection Variable Add Data - Proxy Value Remove SSH Kex - Host keys - Cipher + Auth TTY X11 ¥ About Help Open Cancel

Auto-login username: your\_loginname

Now, under "Connection" click on "SSH" and then "Auth". Click the [Browse] button and navigate to where you saved your private key in a key file. Select the private key file.

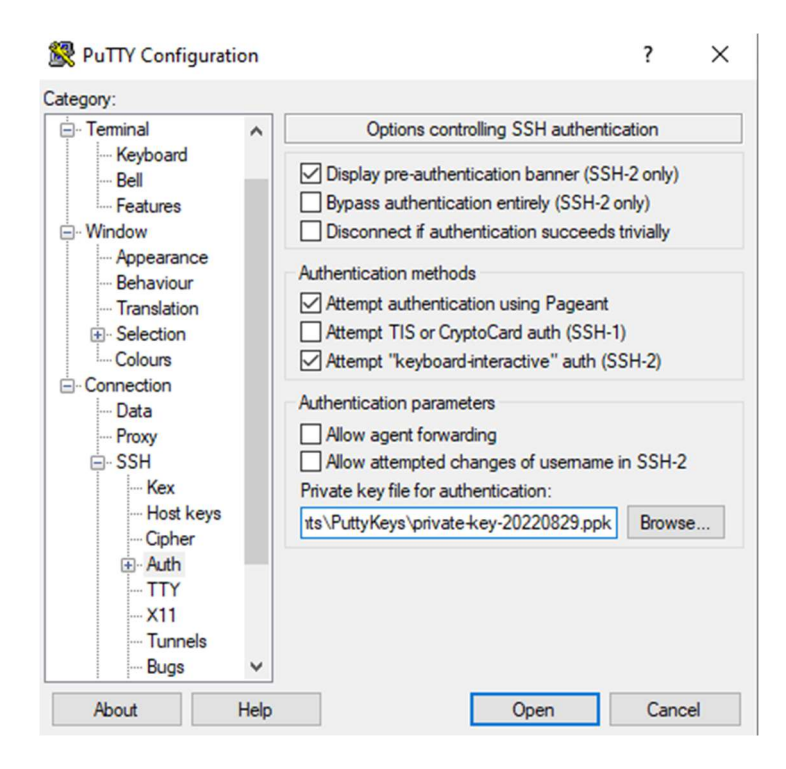

Finally, go back to the "Sessions" category and click [Save] so that this configuration will be saved and you won't have to repeat these steps!

| 🕵 PuTTY Configurat                                        | ion  |                                                                       | ? ×            |
|-----------------------------------------------------------|------|-----------------------------------------------------------------------|----------------|
| Category:                                                 |      | Davia antiana (annum Du TTV a                                         | !              |
| ⊡ · <u>Session</u><br>Logging<br>⊡ · Terminal<br>Keyboard |      | Specify the destination you want to conn<br>Host Name (or IP address) | ect to<br>Port |
| Bell<br>Features                                          |      | Connection type:                                                      |                |
| Appearance     Behaviour     Translation     Selection    |      | Load, save or delete a stored session<br>Saved Sessions               | 7              |
| Colours<br>Connection<br>Data<br>Proxy                    |      | Default Settings                                                      | Load<br>Save   |
| ⊟- SSH<br>Kex<br>Host keys                                |      | ~                                                                     | Delete         |
| ⊕ Auth<br>TTY<br>X11                                      | ,    | Close window on exit:<br>Always Never Only on                         | clean exit     |
| About                                                     | Help | Open                                                                  | Cancel         |

Now when you launch PuTTY all you have to do is locate under your saved sessions the session you want to use, click on the name once to select it and then click [Load] and then click [Open]. A shorter way to do this is to just double-click on the session name from the list of sessions and that will start a remote SSH session.

#### References

SSH Keys

https://www.ssh.com/academy/ssh-keys

What are SSH Keys?

https://www.appviewx.com/education-center/what-are-ssh-keys/

How to Create SSH Keys with PuTTY

https://docs.digitalocean.com/products/droplets/how-to/add-ssh-keys/create-with-putty/